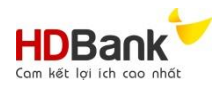

# A. HƯỚNG DẪN ĐĂNG KÝ/ CẬP NHẬT THÔNG TIN CHỮ KÝ SỐ TRÊN KÊNH TRỰC TUYẾN CỦA HƠBANK DÀNH CHO KHÁCH HÀNG TỔ CHỨC

- I. Đăng ký thông tin chữ ký số
  - 1. Tại màn hình khi đăng nhập theo đường link <u>https://online.hdbank.com.vn/itransport</u>:

| Giới Thiệu               | Tính năng | Hướng dẫn sử dụng                             | Khuyến mãi           | Trợ giúp                                   |
|--------------------------|-----------|-----------------------------------------------|----------------------|--------------------------------------------|
| Com két loj ich coo nhót |           |                                               | Đăng ký thông tin ch | ữ ký số                                    |
| YÊU CÂU GIẢI NGÂN TRỰC   | TUYÉN:    |                                               | 1 N<br>tł            | lhấp chọn 'Đăng ký<br>nông tin chữ ký số " |
|                          |           | Số điện thoại đăng ký trong hợp đồng tín dụng |                      |                                            |
|                          |           | Tôi không phải là người reCAPTCHA             |                      |                                            |
|                          |           |                                               |                      |                                            |
|                          | 1 Am      |                                               |                      |                                            |
|                          |           |                                               |                      |                                            |
| A                        |           | HAPPY                                         |                      |                                            |
|                          |           | EANKING                                       |                      |                                            |

2. Hệ thống xuất ra màn hình mới:

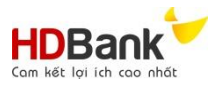

|                                                      |                                                                                                    | Đăng ký thông tin chữ ký số                         |
|------------------------------------------------------|----------------------------------------------------------------------------------------------------|-----------------------------------------------------|
| Login / Đăng ký thông tin chữ ký số                  |                                                                                                    |                                                     |
|                                                      | 1 2 C<br>Xác nhận thông tin 2 ti                                                                                                    | họn Chi nhánh/<br>hòng giao dịch<br>ếp nhận đăng ký |
| Nhập số điện thoại<br>cần đăng ký duyệt<br>giao dịch | An inhánh/ Phòng giao dịch tiếp nhận đăng ký         Tất Cả         Số điện thoại đăng ký chữ ký số         Số điện thoại đăng ký                                                                                                    | × • • •                                             |
|                                                      | Điều khoản áp dụng                                                                                                    |                                                     |
|                                                      | <ul> <li>I. Bảng Thỏa Thuận</li> <li>A. Giới thiệu</li> <li>Bảng Thỏa Thuận Ngân hàng trực tuyến HDBank giải thích các điều khoản và điều kiện cho việc truy cập vào tài khoản và thực hiện các giao dịch tài chính trên Ngân hàng trực tuyến HDBank. Trong Thỏa Thuận, chữ kỳ của Quý Khách sẽ chính là đại diện Pháp lý cho Quý Khách, khi Quý Khách chấp nhận bảng Thỏa Thuận sử dụng Ngân hàng trực tuyến HDBank.</li> <li>B. Tính ràng buộc của bảng Thỏa Thuận</li> <li>Ngay lần đầu tiên Quý Khách truy cập vào Ngân hàng trực tuyến HDBank, Quý khách</li> </ul> |                                                     |
|                                                      | ☐ Tôi đồng ý với các điều kiện trên<br>4                                                                                                    | ieo                                                 |
| Nhấp dòng "Tôi đồng ;<br>với các điều kiện trên"     | ; /                                                                                                    | 5<br>Nhấp chọn<br>"Tiếp theo"                       |

3. Khách hàng có thể đăng ký thông tin chữ ký số từ file PDF hoặc đăng ký từ Token.

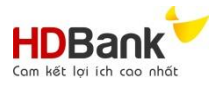

- a. Trong trường hợp khách hàng đăng ký từ file PDF, nhấp chọn "Đăng ký từ file PDF" theo màn hình dưới đây:
  - i. Hệ thống sẽ hiển thị các thông tin trong file đăng ký chữ ký số

| HDBank<br>Com két (pi kh coo nhất                                                                                     | 8                                                    |                                              | Đăng ký thông t                                                  | in chữ ký số                              |
|----------------------------------------------------------------------------------------------------|------------------------------------------------------|----------------------------------------------|------------------------------------------------------------------|-------------------------------------------|
| Home / Đăng ký thông tin chữ ký số                                                                                    |                                                      |                                              |                                                                  |                                           |
| Thông tin chữ ký đã đăng ký<br>Số ĐT đăng ký: 0933 166036<br>Đơn vị cung cấp:<br>Đãng ký từ file PDF Đặng ký từ token | 2<br>Đăng ký thôi<br>Ngày bắt đầu:<br>Serial Number: | ng tin<br>6 Ngã<br>Phá                       | Nhấp chọn<br>upload file<br>tin chữ ký s<br>yhết hạn:<br>p nhân: | <i>"Browse"</i> để<br>đăng ký thông<br>số |
|                                                                                                    | Browse TEST 01.                                      | pdf<br>wiði če<br>recAFTCHA<br>Huck (28 Mosh |                                                                  |                                           |
|                                                                                                    | XEM THÔNG                                            | 3 TIN                                        | Nhấp<br>phải                                                     | chọn "Tôi không<br>là người máy"          |
|                                                                                                    | Không có dữ liệ                                      | u chữ ký                                     |                                                                  |                                           |
| Chữ ký số thứ: 1 Đăng ký                                                                                              |                                                      | Nhấp chọn "E                                 | ðăng ký"                                                         |                                           |
| Tên tổ chức                                                                                                    |                                                      |                                              |                                                                  |                                           |
| Ngày hiệu lực                                                                                                    | 3/12/2020 4:24:00 AM                                 |                                              |                                                                  |                                           |
| Ngày hết hiệu lực                                                                                                    | 3/5/2021 4:24:00 AM                                  |                                              |                                                                  |                                           |
| Ngày ký                                                                                                    | 10/23/2020 2:42:11 PM                                |                                              |                                                                  |                                           |
| Serial Number                                                                                                    | 11166036455966065748032491876024730079               | 0                                            |                                                                  |                                           |
| Đơn vị                                                                                                    |                                                      |                                              |                                                                  |                                           |
| Tên chữ ký                                                                                                    |                                                      |                                              |                                                                  |                                           |
| Pháp nhân đăng ký                                                                                                    | NGÂN HÀNG TMCP PHÁT TRIẾN THÀNH PH                   | IÓ HỎ CHÍ MINH (HDBank)                      |                                                                  |                                           |
| Giấy tờ đăng ký                                                                                                    | MST:0300608092                                       |                                              |                                                                  |                                           |
| Đơn vị cung cấp                                                                                                    | FPT Certification Authority                          |                                              |                                                                  |                                           |

ii. Hệ thống sẽ xuất ra một tab mới:

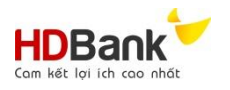

| TẠO MÃ OTP                                                                      | :                                          |
|---------------------------------------------------------------------------------|--------------------------------------------|
| Số điện thoại đăng ký: <b>0933166038</b><br>9<br>Tôi không phải là người<br>máy | Nhấp chọn "Tôi không<br>phải là người máy" |
| Lấy mã OTP Đóng ()                                                              | Nhấp chọn "Lấy mã OTP"                     |
| XÁC NHẬN OTP                                                                    | 2                                          |
| Nhập mã OTP SMS                                                                 | 11 Nhập mã OTP được gửi đến                |
| Gửi lại mã xác nhận                                                             |                                            |
| Đăng ký Đóng<br>12                                                              | Nhấp chọn "Đăng ký"                        |

b. Trong trường hợp khách hàng đăng ký từ token, khách hàng thực hiện cắm USB Token ký số vào máy tính và cài đặt phần mềm ký số theo hướng dẫn của nhà cung cấp. Khách thực hiện các bước 1, 2, 3, 4, 5 như hướng dẫn phía trên sau đó nhấp chọn "Đăng ký từ token":

| Home / Đăng ký thông tin chữ ký số   |                  |                                              |
|--------------------------------------|------------------|----------------------------------------------|
|                                      | 2                |                                              |
|                                      | Đăng ký thông    | tin                                          |
| Thông tin chữ ký đã đăng ký          |                  |                                              |
| Số ĐT đăng ký: <b>0986213204</b>     | Ngày bắt đầu:    | Ngày hết hạn:                                |
| Đơn vị cung cấp:                     | Serial Number:   | Pháp nhân:                                   |
| Đăng ký từ file PDF Đăng ký từ token | $\rightarrow$    |                                              |
|                                      | LÂY THÔNG TIN CH |                                              |
| Tên tổ chức                          |                  |                                              |
| Ngày hiệu lực                        |                  |                                              |
| Ngày hết hiệu lực                    | 13               |                                              |
| Serial Number                        |                  |                                              |
| Pháp nhân đăng ký                    |                  |                                              |
| Giấy tờ đăng ký                      | ľ                | Nhâp chọn " <i>Lây thông tin chữ ký số</i> " |
| Đơn vị cung cấp                      |                  |                                              |

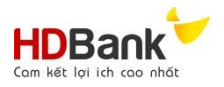

i. Máy tính sẽ xuất ra một màn hình mới:

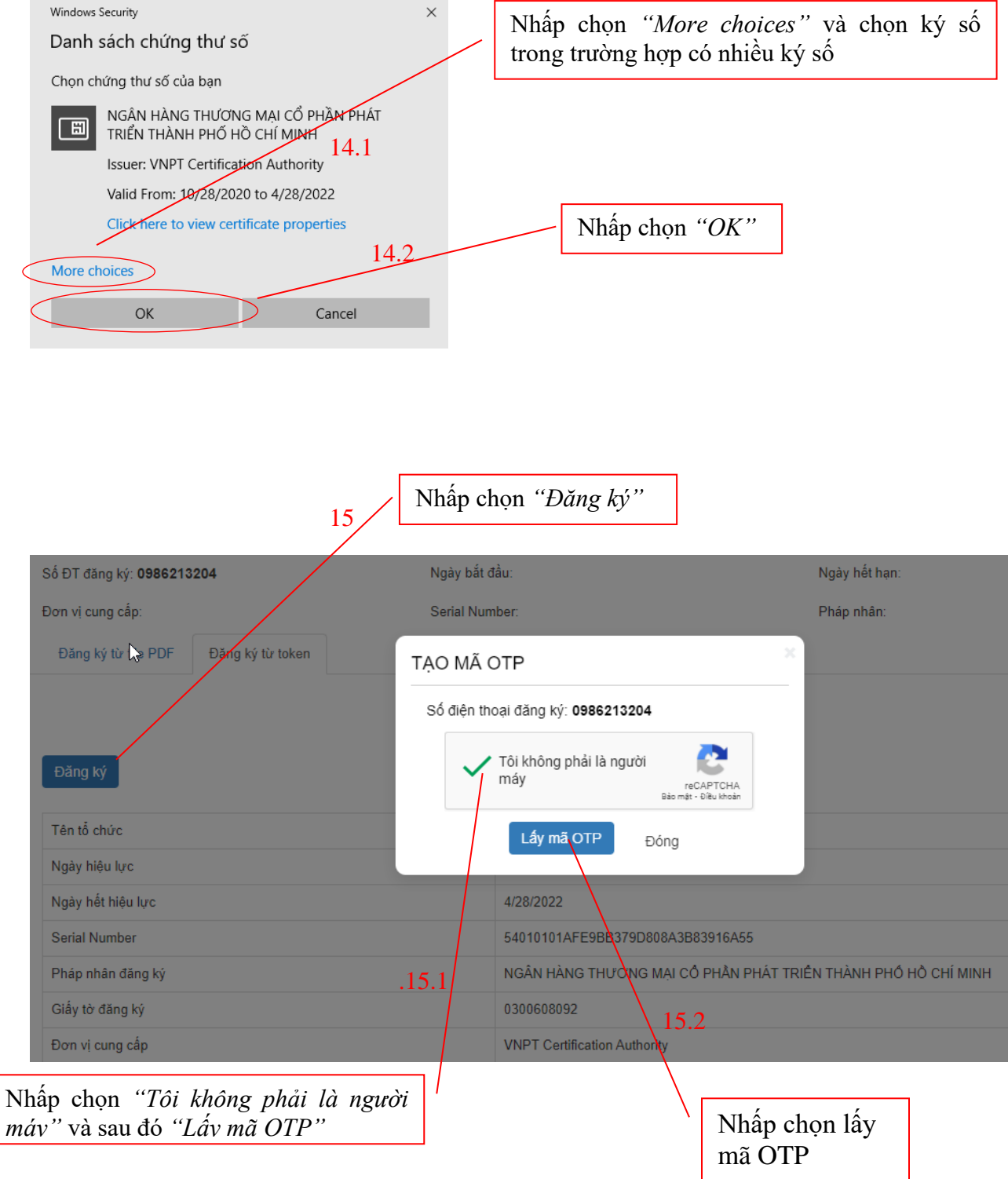

ii. Hệ thống xuất hiện một tab mới:

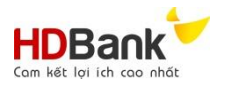

| XÁC NHẬN OTP                                                               |                                          |                                                                                    |
|----------------------------------------------------------------------------|------------------------------------------|------------------------------------------------------------------------------------|
| Nhập mã OTP SMS                                                            | 16.1                                     | Nhập mã OTP được gửi đến trong điện thoại và nhấp chọn <i>"Đồng ý"</i>             |
| Gửi lại mã xắc<br>Đăng ký<br>iii. Th<br>Home / Đảng ký thông tin chữ ký số | Dông<br>Đông tin chữ ký số đã đu         | ợc cập nhập:                                                                       |
| Thông tin chữ ký đã đãng ký 🔓                                              | 2<br>Đầng ký thông tin                   |                                                                                    |
| Số ĐT đăng ký: <b>0986213204</b>                                           | Ngày bắt đầu: <b>28/10/2020 00:00:00</b> | Ngày hết hạn: 28/04/2022 00:00:00                                                  |
| Đơn vị cung cấp: VNPT Certification Authority                              | Serial Number: 54010101AFE9BB379D808/    | N3B83916A55 Pháp nhân: NGÂN HÀNG THƯƠNG MẠI CỔ PHẦN<br>TRIỀN THÀNH PHỔ HỒ CHÍ MINH |
| Đăng ký từ file PDF Đăng ký từ token                                       |                                          |                                                                                    |
|                                                                            | LÂY THÔNG TIN CHỮ KÝ S                   | só                                                                                 |
| Tên tổ chức                                                                |                                          |                                                                                    |
| Ngày hiệu lực                                                              |                                          |                                                                                    |
| Ngày hết hiệu lực                                                          |                                          |                                                                                    |
| Serial Number                                                              |                                          |                                                                                    |
| Pháp nhân đăng ký                                                          |                                          |                                                                                    |
| Giấy tờ đăng ký                                                            |                                          |                                                                                    |
| Đơn vị cung cấp                                                            |                                          |                                                                                    |

# II.

Cập nhật thông tin chữ ký số
1. KH thực hiện các bước 1, 2, 3, 4, 5 như hướng dẫn khi đăng ký chữ ký số lần đầu, hiển thị màn hình

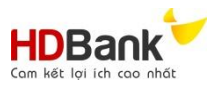

| HDBank                                       |                                                                                                    | Đăng ký thông tin chữ ký số                                            |
|----------------------------------------------|----------------------------------------------------------------------------------------------------|------------------------------------------------------------------------|
| Login / Đăng ký thông tin chữ ký số          |                                                                                                    |                                                                        |
|                                              | 2<br>Đăng ký thông tin                                                                                                    |                                                                        |
| Thông tin chữ ký đã đăng ký                  |                                                                                                    |                                                                        |
| Số ĐT đăng ký: 0939892039                    | Ngày bắt đầu: <b>2020/10/21 10:11:00</b>                                                                                  | Ngày hết hạn: 2021/03/05 10:11:00                                      |
| Đơn vị cung cấp: FPT Certification Authority | Serial Number:<br>111660364549561970640844225317507090771                                                                 | Pháp nhân: NGÂN HÀNG TMCP PHÁT TRIỀN THÀNH<br>PHỐ HỒ CHÍ MINH (HDBank) |
| Đăng ký từ file PDF Đăng ký từ token         |                                                                                                    |                                                                        |
|                                              | Choose File No file chosen           Tôi không phải là người<br>recAPTCHA<br>Bảo mật - Đầu khoản            XEM THÔNG TIN |                                                                        |
|                                              | Không có dữ liệu chữ ký                                                                                                   |                                                                        |

- 2. Tiếp tục thực hiện các bước đăng ký thông tin chữ ký số từ file PDF hoặc đăng ký từ Token theo mục 1 và 2 phần I của hướng dẫn này.
- 3. Hệ thống tự động cập nhật thông tin chữ ký số của Khách hàng là chữ ký số Khách hàng đăng ký sau cùng.

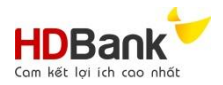

# B. HƯỚNG DẪN THỰC HIỆN GIAO DỊCH I.TRANSPORT TRÊN WEBSITE CỦA HDBANK DÀNH CHO KHÁCH HÀNG TỔ CHỨC

#### I. Hướng dẫn chung

#### 1. Các chức năng chung của chương trình

| CÁC NỨT<br>CHỨC NĂNG DIỄN GIẢI CHỨC NĂNG |                                                                                                    | USER ĐƯỢC ÁP<br>DỤNG                   |
|------------------------------------------|----------------------------------------------------------------------------------------------------|----------------------------------------|
| Tại màn hình chí                         | nh                                                                                                    |                                        |
| ТÌМ КІЁМ                                 | <ul> <li>Tìm kiếm thông tin yêu cầu giao dịch I.Transport theo:</li> <li>Trạng thái</li> <li>Thời gian (Từ ngày, Đến ngày)</li> <li>Loại nghiệp vụ</li> </ul> | User tạo yêu cầu<br>User duyệt yêu cầu |
| THÊM MỚI                                 | Thêm mới yêu cầu Itransport                                                                                                    | User tạo yêu cầu                       |

# 2. Tại màn hình chi tiết từng yêu cầu

| 🗲 TRỞ VỀ      | Trở về màn hình chính                          | User tạo yêu cầu<br>User duyệt yêu cầu |
|---------------|------------------------------------------------|----------------------------------------|
| C Nhập lại    | Xóa các thông tin cũ và nhập lại thông tin mới | User tạo yêu cầu                       |
| LƯU           | Lưu yêu cầu giao dịch vào hệ thống             | User tạo yêu cầu                       |
| 🕑 HOÀN TẤT    | Hoàn tất tạo yêu cầu giao dịch                 | User tạo yêu cầu                       |
| 🕑 Duyệt       | Duyệt giao dịch chờ duyệt                      | User duyệt yêu cầu                     |
| 😢 Hùy yêu cầu | Hủy/ từ chối duyệt yêu cầu                     | User duyệt yêu cầu                     |

## 3. Trạng thái xử lý của hệ thống

| Xem | Xem thông tin yêu cầu I.transport       | User tạo yêu cầu |
|-----|-----------------------------------------|------------------|
| Sùa | Chỉnh sửa thông tin yêu cầu I.transport | User tạo yêu cầu |
| Xóa | Hủy yêu cầu                             | User tạo yêu cầu |

# 4. Các Trạng thái của yêu cầu ItransportCÁC TRẠNG THÁIDIỄN GIẢI CHỨC NĂNG

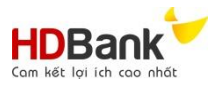

| Tạo yêu cầu                            | Yêu cầu I.transport đang được lưu trên hệ thống, chưa chuyển cho phía ngân hàng     |
|----------------------------------------|-------------------------------------------------------------------------------------|
| Chờ duyệt                              | Yêu cầu giao dịch đã chuyển đến user duyệt & đang chờ<br>user duyệt đồng ý.         |
| Hủy ký số yêu cầu                      | User duyệt hủy ký số giao dịch I.transport                                          |
| HDBank đang xử lý                      | Yêu cầu đã được chuyển cho HDBank xử lý                                             |
| HDBank từ chối                         | HDBank từ chối thực hiện giao dịch I.transport                                      |
| Thành cộng<br>chờ bổ sung chứng từ gốc | Yêu cầu I.transport đã được HDBank xử lý. KH thực hiện<br>bổ sung chứng từ gốc.     |
| Hoàn tất                               | Giao dịch I.transport đã được xử lý hoàn tất. KH đã bổ sung chứng từ gốc đúng & đủ. |

## II. Hướng dẫn sử dụng ứng dụng

#### 1. Bước 1: Đăng nhập ứng dụng

a. Đường dẫn: Truy cập đường link sau để vào hệ thống: <u>https://online.hdbank.com.vn/itransport</u>

#### b. Nhập thông tin tài khoản đăng nhập

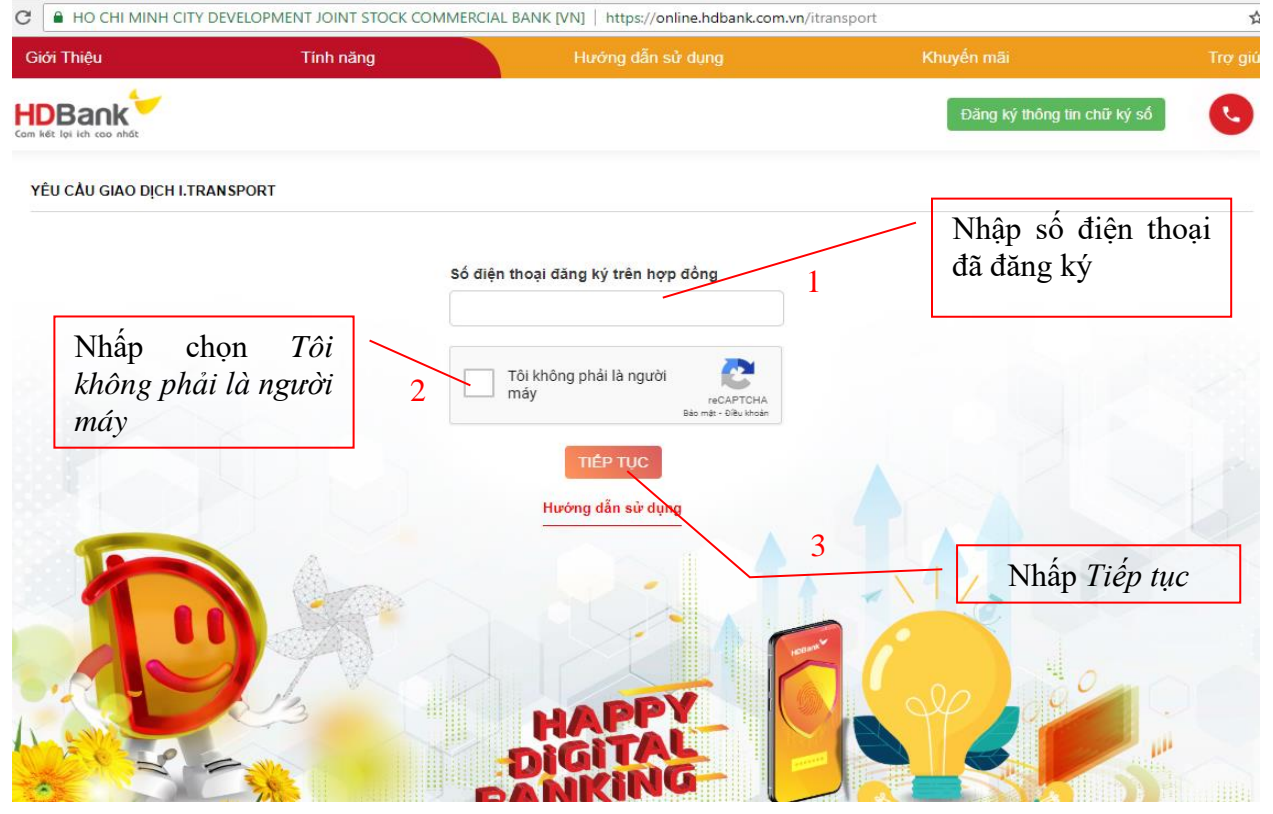

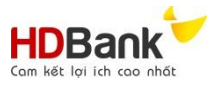

# c. Hiển thị màn hình xác nhận OTP SMS

| → C ① Not secure   10.0.114.27:88  | 399/YCGiaiNgan/xacNhanOT | Р                                     |                             | ☆        |
|------------------------------------|--------------------------|---------------------------------------|-----------------------------|----------|
| Giới Thiệu                         | Tính năng                | Hướng dẫn sử dụng                     |                             | Trợ giúp |
| HDBank<br>Com két loi ich coo nhát | Nhập mà                  | ă OTP                                 | Đăng ký thông tin chữ ký số | C        |
| YÊU CÂU GIAO DỊCH ONLINE           | gửi đến s<br>thoại nhậ   | số điện<br>pở trên 4                  |                             |          |
|                                    |                          | Vhập mã OTP SMS<br>Gử lại mã xác nhận |                             |          |
|                                    |                          | TIÉP TỤC 5                            | Nhấp <i>Tiếp tục</i>        |          |

#### 2. Bước 2: Màn hình giao dịch theo từng chức năng đăng ký

- a. Màn hình sau khi đăng nhập của User có chức năng tạo giao dịch
  - i. Sử dụng màn hình:

|                                                | HDBank<br>Com Mit Tey Linh cos white                                                                                                    | Xin chảo:783 Troy                                                                             |
|------------------------------------------------|----------------------------------------------------------------------------------------------------|-----------------------------------------------------------------------------------------------|
|                                                | Dashboard / Danh sách I.Transport<br>THÔNG TIN TÌM KIÉM                                                                                                    |                                                                                               |
| Thông tin<br>tìm kiếm<br>và các<br>thông tin   | Trạng thải     -Tất cả trang thải-     •     Loại nghiệp vụ     -Tất cả loại nghiệ       Từ ngày     101/03/2021     Đến ngày     101/03/2021                                                             |                                                                                               |
| chung                                          | Chi nhánh: Phu Nhuan<br>Thông tin chữ kỷ số<br>Tên đảng ký: Seri number:                                                                                                    | <b>Ngày hết hạn:</b><br>26/05/2021                                                            |
| Danh sách yêu<br>cầu giao dịch                 | THÊM MÔT       DANH SÁCH YÊU CÂU       STT ♠ Mã LTransport ⊕ Số tiền ⊕ Đơn vị tiền ⊕       Log/nghiệp vụ                                                                                                  | ∲ Ngây giao<br>⇔ dịch ⇔ Trạng thái ⇔ Thực<br>dịch biện                                        |
| I.Transport với<br>các trạng thái<br>tượng ứng | 1         ITP20210513/00874         1.000         VND         Giao dịch khác liện quan đến TTTM           2         ITP20210513/00873         1,111         VND         Giao dịch khác liên quan đến TTTM | 13/05/2021         Casis herr         Xem           13/05/2021         Casis herr         Xem |
| tuong ung                                      | THÔNG TIN TẢI KHOẢN<br>Tên đảng ký:<br>Serial Number:<br>Thời gian hết hiệu lực: 26/05/2021<br>Loại tài khoản: Tài khoản tạo yêu cầu<br>Đông                                                              |                                                                                               |

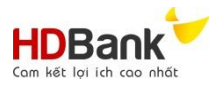

ii. Tạo yêu cầu giao dịch I.Transport

| TH<br>DA | IÊM MỚI<br>NH SÁC | CH YÊU CÀU        |           | 1                 | Nhấp chọn Thêm mới                |                     |                |                |
|----------|-------------------|-------------------|-----------|-------------------|-----------------------------------|---------------------|----------------|----------------|
|          | STT ♣             | Mã i.Transport    | Số tiền 👙 | Đơn vị tiền<br>tệ | Loại nghiệp vụ 🔶                  | Ngày giao<br>dịch ∲ | Trạng thái 🛛 🌲 | Thực<br>hiện ∲ |
|          | 1                 | ITP20210513/00874 | 1,000     | VNÐ               | Giao dịch khác liên quan đến TTTM | 13/05/2021          | Quá hạn        | Xem            |
|          | 2                 | ITP20210513/00873 | 1,111     | VNÐ               | Giao dịch khác liên quan đến TTTM | 13/05/2021          | Quá hạn        | Xem            |

# iii. Hệ thống sẽ xuất ra một màn hình mới:

| BBank<br>m két loi ich coo nhót                                                                                           |                                                                                                    | Xin chảo: ******6036 Thoát    |
|----------------------------------------------------------------------------------------------------|----------------------------------------------------------------------------------------------------|-------------------------------|
| Dashboard / Danh sách i.Transport                                                                                         | / Thêm mới thông tin để nghị i.Transport                                                                                                    |                               |
| THÊM MỚI THÔNG TIN Đ본 NGHỊ I.TRA                                                                                          | INSPORT                                                                                                    | Hiển thị họn mức được cion    |
| Chi nhánh: CN PHU                                                                                                    | J NHUAN                                                                                                    | dich theo nghiệp vụ đã chon   |
| Thông tin chữ ký số                                                                                                    |                                                                                                    | aion mos nghiệp và đã chộn    |
| Tên đăng ký:                                                                                                    | Seri number:                                                                                                    | Ngày hết hạn:                 |
| Loại nghiệp vụ (*)                                                                                                    | Hạn mức giao dịch trong r                                                                                                    | ngày Hạn mức giao dịch lũy kế |
| Tât cả loại nghiệp vụ                                                                                                    | • 0                                                                                                    | 0                             |
| <ul> <li>2. Upload tối thiếu 1 file PDF.</li> <li>3. Chương trình chỉ hỗ trợ kỳ số file PDF.</li> <li>← Trở về</li> </ul> | duna lượng mỗi file upload không vượt quá 5MB.<br>C Nhận lại                                                                                                    | P Hoàn tất                    |
|                                                                                                    | Tất cả loại nghiện vụ                                                                                                    |                               |
|                                                                                                    | Tát cả loại nghiệp tự<br>. Mở tài khoản tiền gửi có kỳ hạn<br>. Thu, chi hộ tiền mặt, ủy thác thanh toán<br>. Chuyển tiền trong nước<br>. Các dịch vụ tài khoản khác<br>. Thanh toán biển mậu<br>. Cho vay, chiết khấu<br>. Tài trợ thượng mại |                               |

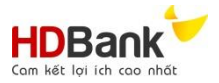

iv. Sau khi chọn loại nghiệp vụ cần tạo yêu cầu giao dịch I.Transport hệ thống hiển thị màn hình

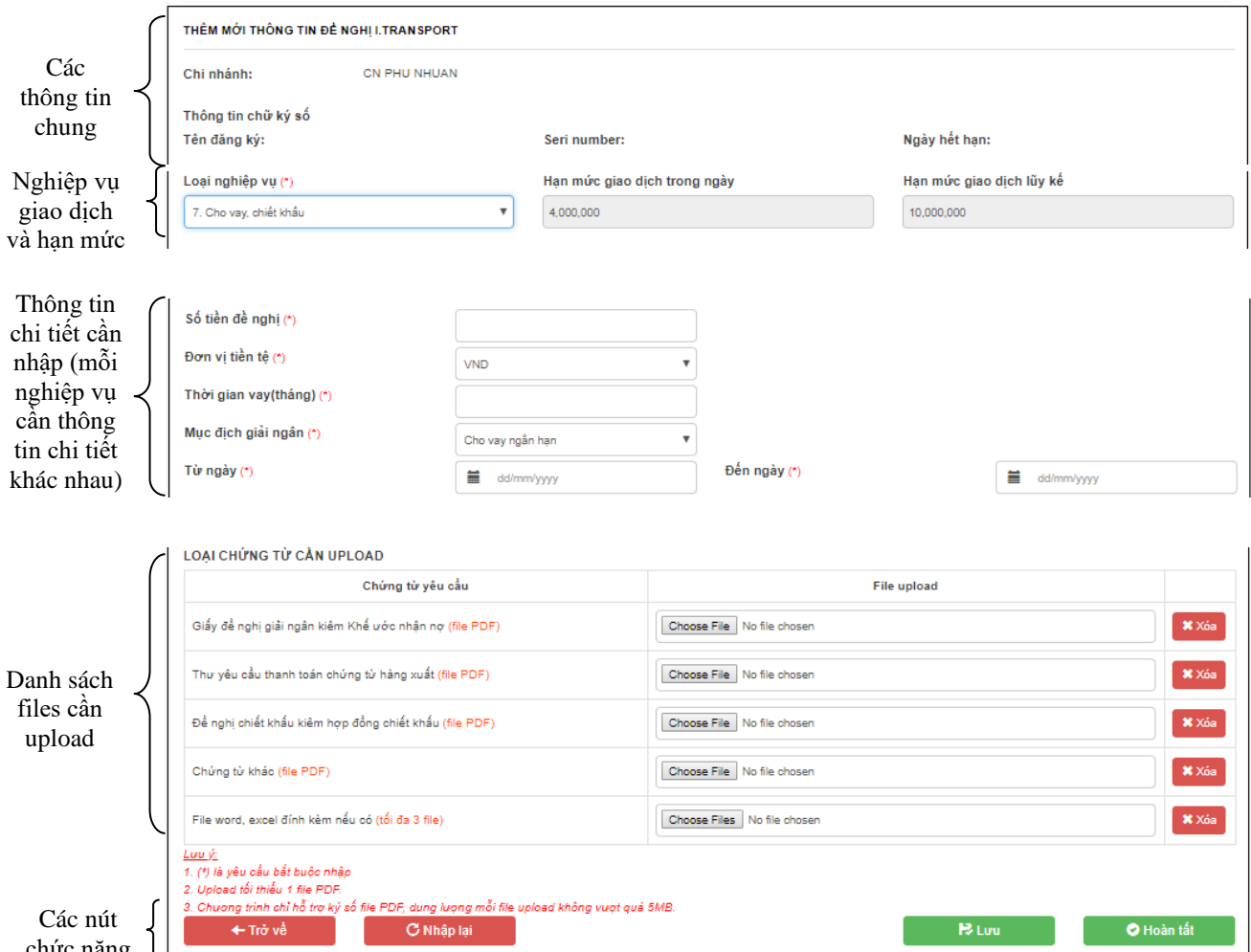

- chức năng
- v. Phần thông tin chi tiết cần nhập và danh sách file cần Upload thay đổi tương ứng với loại nghiệp vụ được chọn yêu cầu giao dịch I.Transport, ví dụ thao tác khi thực hiện nghiệp vụ 1,2,3,4 tương tự thực hiện cho các nghiệp vụ khác.

| Số tiền giao dịch(*)<br>Loại tiền(*)<br>Ngày giao dịch<br>LOẠI CHIỨNG TỪ CẦN UPLOẠD | VND<br>26/05/2021         | 3 Nhập thông<br>3 tin bắt buộc |           |              |
|-------------------------------------------------------------------------------------|---------------------------|--------------------------------|-----------|--------------|
| Chúng từ vậu a                                                                      | <u>a</u>                  | File uplead                    |           |              |
| Giấy để nghị gửi tiển gửi có kỳ hạn (file PDF)                                      |                           | Choose File No file chosen     |           | <b>X</b> Xóa |
| Hợp đồng/ Thỏa thuận tiển gửi có kỳ hạn <mark>(file P</mark>                        | DF)                       | Choose File No file chosen     |           | <b>X</b> Xóa |
| Chứng từ khác (file PDF)                                                            | 1                         | Choose File No file chosen     | Nhấp Xóa  | X Xóa        |
| File word, excel đính kèm nếu có (tối đa 3 file)                                    |                           | Choose Files No file chosen    | file đính | 🗶 Xóa        |
| Nhấp chọn <i>Choose</i><br>upload các file đính                                     | e <i>File</i> để<br>1 kèm |                                | kèm       |              |

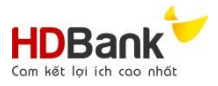

#### vi. Tại phần Các nút chức năng:

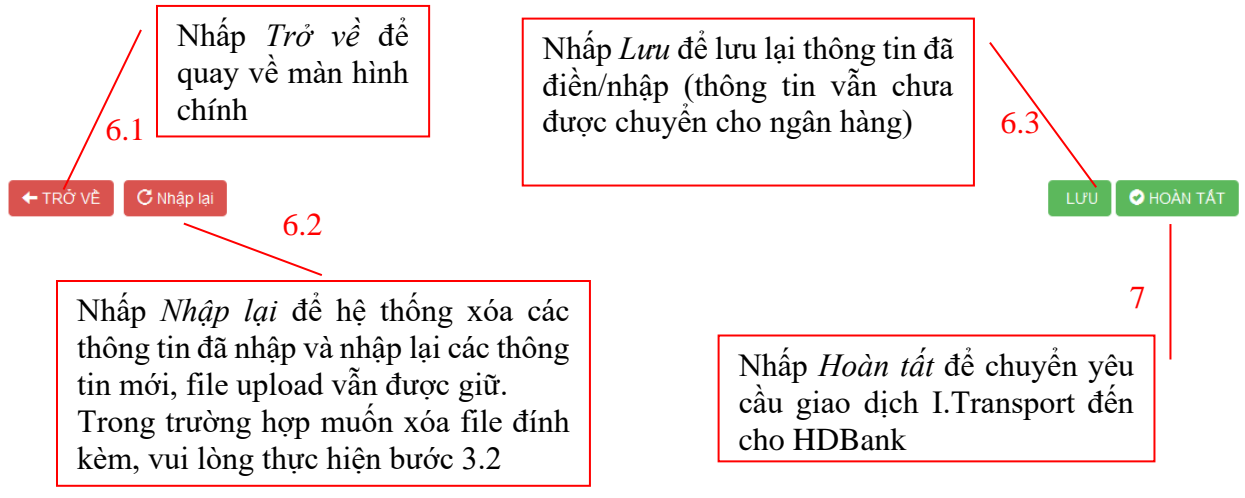

Đối với Trường hợp nhấp "Lưu", yêu cầu sẽ được hiển thị tại màn hình chính với trạng thái là *Tạo yêu cầu*, user tạo vẫn có thể thay đổi thông tin nếu cần thiết

DANH SÁCH YÊU CẦU

| STT 🕈 | Mã i.Transport 🍦  | Số tiền 🛊 | Đơn vị tiền tệ 🕴 | Loại nghiệp vụ                                      | $\frac{\Lambda}{\nabla}$ | Ngày giao dịch ≑          | Trạng thái 🍦    | Thực hiện 🕴     |   |
|-------|-------------------|-----------|------------------|-----------------------------------------------------|--------------------------|---------------------------|-----------------|-----------------|---|
| 1     | ITP20210526/00954 | 500,000   | VNÐ              | Giao dịch phát hành/ tu chỉnh L/C, L/C chuyển nh    | ượng                     | 26/05/2021                | (Tạo yêu cầu) 🤇 | Xem   Sửa   Xóa | > |
|       |                   |           |                  | Người dùng có<br>các nút chức nă<br>để xem/chỉnh sử | thể s<br>ng c<br>ra/hủ   | sử dụng<br>ần thiết<br>ty |                 |                 |   |

Đối với Trường hợp nhấp "Hoàn tất", yêu cầu I.transport đã được hoàn tất hệ thống sẽ tự động chuyển yêu cầu đến cho user duyệt của KH với trạng thái Chờ duyệt.

| STT 🕈 | Mã i.Transport 🍦  | Số<br>tiền ∳ | Đơn vị tiền<br>tệ | Loại nghiệp vụ 🔶                                     | Ngày giao<br>dịch | Trạng thái | Thực<br>hiện |
|-------|-------------------|--------------|-------------------|------------------------------------------------------|-------------------|------------|--------------|
| 1     | ITP20210526/00954 | 500,000      | VNÐ               | Giao dịch phát hành/ tu chỉnh L/C, L/C chuyển nhượng | 26/05/2021        | Chở duyệt  | Rem   Xóa    |

- b. Màn hình sau khi đăng nhập của User có chức năng duyệt giao dịch:
  - Sử dụng màn hình: màn hình tương tự màn hình của User có chức năng nhập giao dịch (không có nút " Thêm mới" để tạo yêu cầu). Chọn trạng thái giao dịch "Chờ duyệt" để tìm kiếm giao dịch cần duyệt

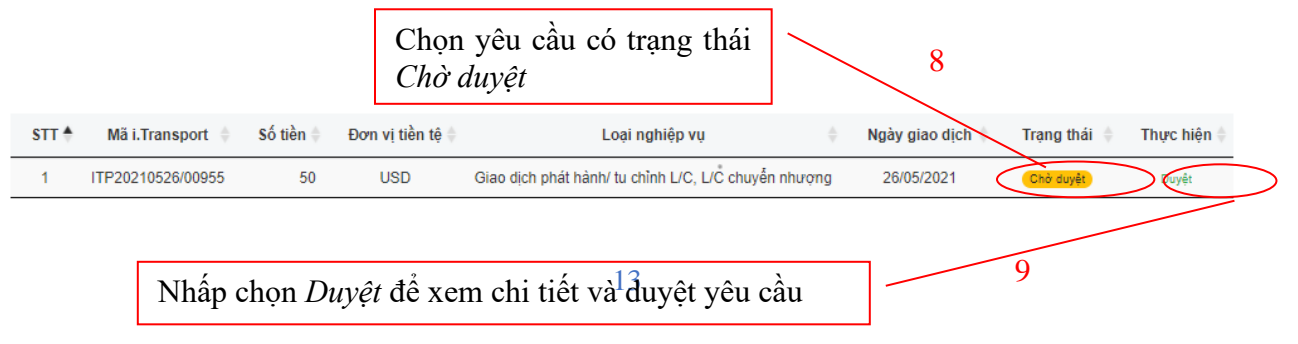

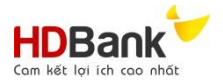

# ii. Hệ thống sẽ xuất ra màn hình yêu cầu Itransport:

| Chứng từ yêu cầu                                               | File upload                                              | File ký số     | Yêu cầu        |
|----------------------------------------------------------------|----------------------------------------------------------|----------------|----------------|
| ấy yêu cầu phát hành thư tín dụng                              | De_nghi_mua_sam_QuatPhong_hop_lau_10.pdf<br>xem 0.336 Mb |                | 10 • Ký số     |
| ấy yêu cầu tu chỉnh thư tín dụng                               | Bấm "Kự                                                  | số" và chon    | 🗘 Ký số        |
| ấy đề nghị hủy L/C nhập khẩu                                   | ký bằng c                                                | hữ ký số đã    | 🕒 Ký số        |
| ấy yêu cầu chuyển nhượng toàn bộ L/C                           | đăng ký v                                                | ới HDBank      | 🕒 Ký số        |
| ấy yêu cầu chuyển nhượng từng phần L/C                         |                                                          |                | 🕒 Ký số        |
| iấy yêu cầu hủy L/C chuyển nhượng từ người thụ hưởng<br>ứ nhất |                                                          |                | 🗘 Ký số        |
| hứng từ bổ sung khác                                           |                                                          |                | 🗲 Ký số        |
| le word, excel đính kèm                                        |                                                          |                |                |
| ← TRỞ VÈ                                                       |                                                          | C Hủy yêu cầu  | <b>E</b> Duyệt |
| Nhấn chon "Duyật" để c                                         | huyển yêu cầu cho HDBanl                                 | k,             |                |
| hệ thống sẽ chuyển trạng                                       | thái yêu câu thành <i>"Đang x</i>                        | <sup>c</sup> u |                |

• Trong trường hợp, user duyệt của khách hàng từ chối giao dịch, nhấp vào nút *Hủy yêu cầu*:

| File word, excel đinh kėm                                    |                            |                                         |                      |             |
|--------------------------------------------------------------|----------------------------|-----------------------------------------|----------------------|-------------|
| Lưu ý: Bắt buộc ký số điện tử tất cả các file PDF.           |                            |                                         |                      |             |
| ← TRỞ VÊ                                                     |                            |                                         | 8 Hủy yêu cầu        | 🕑 Duyệt     |
| Nhấp chọn <i>Hủy yêu c</i><br>trạng thái <i>Hủy ký số yê</i> | cầu hủy và yêu c<br>êu cầu | cầu sẽ chuyển                           | 11.2                 |             |
|                                                              |                            |                                         | 8.1                  |             |
| 3 ITP20210526/00953 2,500,000                                | VNĐ Giao dịch phá          | t hành/ tu chỉnh L/C, L/C chuyển nhượng | 26/05/2021 Hủy kỷ số | yêu cầu Xem |

• Trong Trường hợp Nhân sự HDBank từ chối giao dịch, yêu cầu sẽ hiện với trạng thái "HDBank từ chối"

| 1 | ITP20210526/00954 | 500,000 | VNÐ | Giao dịch phát hành/ tu chỉnh L/C, L/C chuyển nhượng | 26/05/2021 | HDBank từ chối | Xem |
|---|-------------------|---------|-----|------------------------------------------------------|------------|----------------|-----|

Trong Trường hợp Nhân sự HDBank xử lý giao dịch thành công, yêu cầu sẽ hiện với trạng thái "Thành công-chờ bổ sung chứng từ gốc"

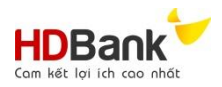

| 1 | ITP20210526/00952 | 100 | USD | Chuyển tiền quốc tế | 26/05/2021 Thánh công<br>chủ bổ sung chúng từ gắc Xam |
|---|-------------------|-----|-----|---------------------|-------------------------------------------------------|
|   |                   |     |     |                     |                                                       |

iii. Lưu ý: Sau ngày khỏi tạo, yêu cầu giao dịch I.Transport vẫn chưa được duyệt, hệ thống tự động chuyển thành trạng thái "Qúa hạn:

|  | 1 | ITP20210513/00874 | 1,000 | VNÐ | Giao dịch khác liên quan đến TTTM | 13/05/2021 | Quá hạn | Xem |
|--|---|-------------------|-------|-----|-----------------------------------|------------|---------|-----|
|--|---|-------------------|-------|-----|-----------------------------------|------------|---------|-----|